## Olá, Empresário Individual!

Siga este Passo a Passo desenvolvido especialmente para você.

## Acesse <u>www.prefeitura.sp.gov.br/senhaweb</u>

1º) Escolha "Pessoa Jurídica" (Empresário individual é PJ)

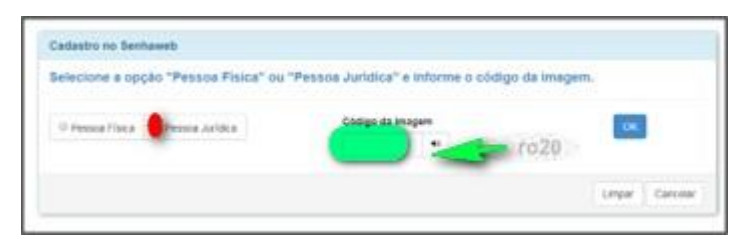

- Escolha "Não tenho Certificado Digital"

| adastro no Sen                      | aweb                                                                               |                                                          |                     |
|-------------------------------------|------------------------------------------------------------------------------------|----------------------------------------------------------|---------------------|
| elecione a op                       | ão "Pessoa Física" ou "Pessoa                                                      | I Jurídica" e informe o código da                        | i Imagem.           |
| Pessoa Física                       | * Pessoa Jurídica                                                                  |                                                          |                     |
| O certificado dig<br>comparecimento | al facilita o processo de aquisição de<br>praça de atendimento de S.F. para desblo | senha, pois dispensa a necessidade de<br>quelo de senha. | Certificado Digital |
| Não tenho certif                    | ado digital                                                                        |                                                          |                     |
|                                     |                                                                                    |                                                          | Limmar Cancalar     |

- Cadastre o CNPJ de sua empresa no formulário de "Pessoa Jurídica".

- Cadastre o CPF do representante legal da PJ.

| Selecione a o                           | pção "Pesso                            | Fisica" ou "Pe                       | ssoa Juridica" e                          | informe o códig            | jo da image      | m.      |
|-----------------------------------------|----------------------------------------|--------------------------------------|-------------------------------------------|----------------------------|------------------|---------|
| Pessos Fisica                           | @ Pessoa Ju                            | idca                                 |                                           |                            |                  |         |
| O certificado<br>necessidade d<br>senha | digital focilita o<br>e comparecimenti | processo de argu<br>à praça de atend | sção de senha, po<br>mento de 11.º para d | s dopensa a<br>estoqueo de | Certific and Dig |         |
| 12 tido tento ce                        | thcado digital                         |                                      |                                           |                            |                  |         |
| Informe o CNPU<br>Senhaveb              | de empresa ne q                        | ual vool enerce o pa                 | pei de responsável leg                    | al e que está solicitar    | do o cadailitar  | ento da |
| CNPJ                                    |                                        | _                                    |                                           |                            |                  |         |
| 2 2                                     | 200149                                 |                                      |                                           |                            |                  |         |
| CPF do respo                            | nsävel legal                           |                                      |                                           |                            |                  |         |
| 1. 1                                    | HE                                     |                                      |                                           |                            |                  |         |
| -                                       |                                        |                                      |                                           |                            |                  |         |
|                                         |                                        |                                      |                                           |                            |                  |         |
|                                         |                                        |                                      |                                           |                            |                  |         |

2º) Cadastre seus dados para solicitar a Senha Web para você (representante legal). Para isso, no Passo 2, clique em "Entrar".

| Passo 1: Cadastre-se                                 | ~               |
|------------------------------------------------------|-----------------|
| Passo 2: Solicitar uma Senhaweb para vocé            | Entrar          |
| Passo 3: Cadastrar Pessoa Jurídica                   | Entrar          |
| Passo 4: Solicitar uma Senhaweb para Pessoa Jurídica | 0               |
|                                                      | Limper Canceler |

3º) Cadastre os dados da empresa. Para isso, no Passo 3, clique em "Entrar".

| Passo 1: Cadastre-se                                 |        |
|------------------------------------------------------|--------|
|                                                      | *      |
| Passo 2: Solicitar uma Senhaweb para você            | 1      |
| Passo 3: Cadastrar Pessoa Jurídica                   | Entrar |
| Passo 4: Solicitar uma Senhaweb para Pessoa Jurídica | 0      |

a) Ao final:

- Clique em "Imprimir" a "Solicitação de Validação de Cadastro Pessoa Jurídica e Desbloqueio da Senha Web da Pessoa Física" (protocolo de validação e desbloqueio de SW).

- Guarde essa imagem no computador ou celular.

b) Prepare a documentação para o desbloqueio da Senha Web:

Tire uma foto ou digitalize:

- Protocolo Solicitação da Senha Web (item a);
- ➤ Cartão do CNPJ;
- >> Comprovação de registro na Junta Comercial;
- ▶ Procuração expedida há no máximo 1 ano, com poderes específicos para recebimento e desbloqueio de Senha Web, com firma reconhecida em cartório

(se for procurador);

>> Tire uma foto enquadrando seu rosto e um (1) documento oficial de identificação.

São aceitos: a cédula de identidade (RG); a Carteira Nacional de Habilitação; a Carteira de Trabalho e Previdência Social; o Registro Nacional de Estrangeiros; o Passaporte; a identidade profissional emitida por conselhos regionais profissionais ou OAB.

Exemplo do enquadramento da foto com documento aberto :

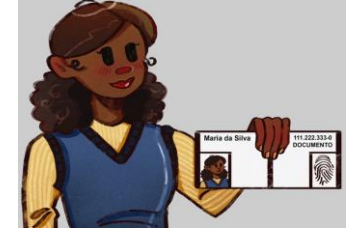

Atenção! Se for possível, abra o documento para que apareça a frente e o verso.

Se não for possível, tire uma foto da parte frontal e outra do verso, sempre ao lado do seu rosto. A imagem deve ser nítida, pois realizaremos a verificação da assinatura por essa foto.

➡ Tire foto de uma folha em branco contendo a assinatura do representante legal, idêntica ao documento apresentado na foto. Utilize caneta preta ou azul marinho. A imagem deve ser nítida, pois será utilizada para conferência da assinatura.

## c) Encaminhe toda a documentação, isto é, todos os itens », para o Portal SP:

Clique aqui para enviar a documentação

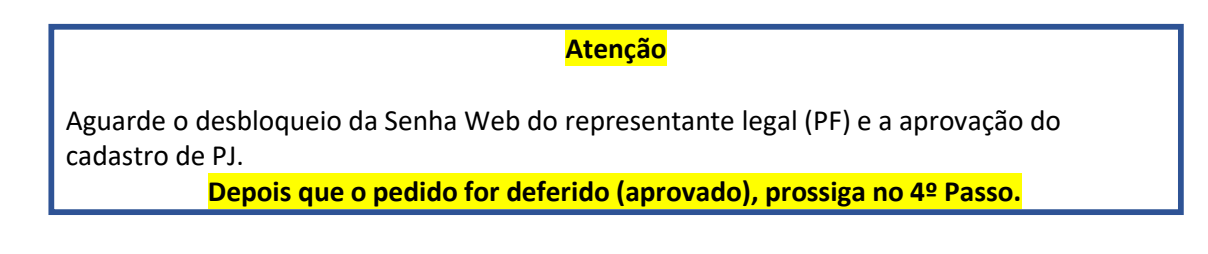

4º) Com a Senha Web do representante legal (PF) desbloqueada e o cadastro da PJ aprovado, agora, é só você criar a Senha Web da Pessoa Jurídica. Vamos lá!

Acesse novamente <a href="http://www.prefeitura.sp.gov.br/senhaweb">www.prefeitura.sp.gov.br/senhaweb</a>

a) Selecione a opção "Pessoa Jurídica" ( • ) e informe o código de imagem (seta verde).

| Cadastro no Senhaweb                   |                                      |                 |
|----------------------------------------|--------------------------------------|-----------------|
| Selecione a opção "Pessoa Física" ou " | Pessoa Jurídica'' e informe o código | da imagem.      |
| O Pessoa Flora Prossa Arlidra          |                                      | ro20            |
|                                        |                                      | Lengar Carcolar |

**b)** Selecione "Não tenho Certificado Digital" (●).

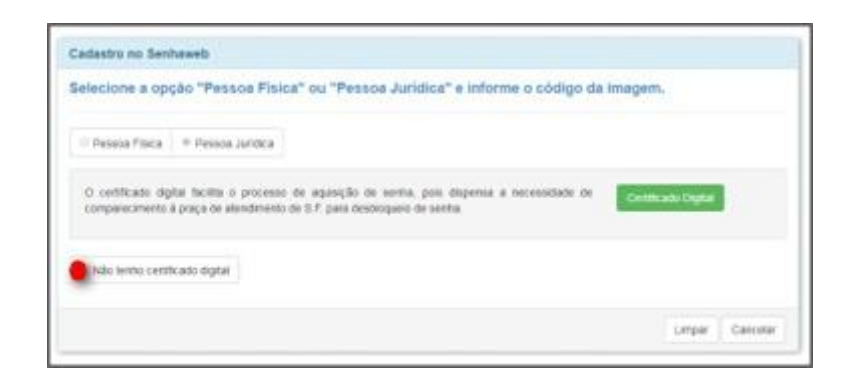

c) Preencha o número do CNPJ e do CPF para que o sistema identifique que você já realizou os passos anteriores.

| elecione a opi                              | ao "Pessoa                           | Fisica" ou "Pe                      | ssoa Juridica" e ir                         | forme o códio          | o da imagen         |        |
|---------------------------------------------|--------------------------------------|-------------------------------------|---------------------------------------------|------------------------|---------------------|--------|
|                                             |                                      |                                     |                                             |                        |                     |        |
| Pessos Fisica                               | @ Pessoa Juri                        | RCB .                               |                                             |                        |                     |        |
| O certificado de<br>necessidade de<br>senha | ptai facilita o j<br>comparecimiento | rocesso de aque<br>à praça de alend | ção de senha, pos<br>nento de S.P. para del | dopena a<br>loopaeo de | Certific and Digits |        |
| 9) tido tentro centr                        | cado digitar                         |                                     |                                             |                        |                     |        |
| Informe o ChiFu d<br>Senhawb                | e empresa na qu                      | r voci erence o pa                  | oet de responsável legal                    | e que está solicitas   | do o cadatiframe    | nto da |
| CNPJ<br>2                                   | 3001-49                              |                                     |                                             |                        |                     |        |
| CPF so respons                              | ável legal                           | -                                   |                                             |                        |                     |        |
| 1.                                          | HI.                                  |                                     |                                             |                        |                     |        |
|                                             |                                      |                                     |                                             |                        |                     |        |
|                                             |                                      |                                     |                                             |                        |                     |        |

d) Você necessita, apenas, concluir o "Passo 4 – Solicitar uma Senha Web para Pessoa Jurídica". Para isso, clique em "Entrar"

| CNPJ                                               |                                                            |                                                                                   |                                                            |
|----------------------------------------------------|------------------------------------------------------------|-----------------------------------------------------------------------------------|------------------------------------------------------------|
| * 30.                                              | 0001-60                                                    |                                                                                   |                                                            |
| CPF do resp                                        | onsävel legal                                              |                                                                                   |                                                            |
| * 4                                                | 10                                                         | OK                                                                                |                                                            |
| Abaino os passon<br>acordo com a orr<br>Passo 1: C | s necessários para o<br>Sem apresentada. Os<br>actastre-se | cadastramento da sua Senhaweb. Você d<br>passos concluídos (situação CiK) estarão | everá entrar em cada processo habilitado de<br>sinalizados |
|                                                    |                                                            |                                                                                   | *                                                          |
| Passo 2: 5                                         | oucitar uma sen                                            | naweo para voce                                                                   | 4                                                          |
| Passo 3: C                                         | adastrar Pessoa                                            | Juridica                                                                          | 1                                                          |
| Passo 4: S                                         | olicitar uma Seni                                          | haweb para Pessoa Jurídica                                                        | Entrar                                                     |
|                                                    |                                                            |                                                                                   | Limpar Cancelar                                            |

e) Informe a Senha da Pessoa Física que foi desbloqueada e clique em "Confirmar"

| Pessoa Jurídica (CNPJ: 1 0001-69)                                                               |           |
|-------------------------------------------------------------------------------------------------|-----------|
| Usuário e Senha                                                                                 |           |
| Autenticação do responsável legal da empresa atravês de sua senha pessoal.<br>("Camos organima) |           |
| CPF: 4 10                                                                                       |           |
| • Secha                                                                                         |           |
|                                                                                                 | Confirmar |
| Convert & Leeba                                                                                 |           |

- f) Complete o Cadastro da Pessoa Jurídica:
  - preencha o endereço de e-mail
  - digite duas vezes a senha para a PJ (poderá ser igual à da Pessoa Física).
  - Clique em "Confirmar"

| Pessoa Juridica (CN                                                                 | PJ: 3 001-69)                                                           |                                                 |                                  |         |
|-------------------------------------------------------------------------------------|-------------------------------------------------------------------------|-------------------------------------------------|----------------------------------|---------|
| Email                                                                               |                                                                         |                                                 |                                  |         |
| informe o e-mail que<br>funções de recupera                                         | o Serihal/Veb poderă entrar em co<br>ção de senha e notificações relati | ontato com você. Este<br>vas ao seu perfil de a | e-mail seră utilizado j<br>cesso | ara     |
| Endereco eletrônic                                                                  |                                                                         |                                                 |                                  |         |
| E                                                                                   | gmail.com                                                               |                                                 |                                  |         |
|                                                                                     |                                                                         |                                                 |                                  |         |
| factor 1                                                                            |                                                                         |                                                 |                                  |         |
| Senha"                                                                              |                                                                         |                                                 |                                  |         |
| Senha<br>A senha deve conter<br>letras mailoculas, mai                              | no minimo 8 caracteres. Para aur<br>núsculas e números.                 | nentar o nivel de seg                           | urança de sua senha.             | utilize |
| Senha<br>A senha deve conter<br>lettas matoculas, me<br>l'tarens sequences<br>Senha | no mínimo 8 caracteres. Para au<br>núsculas e números.                  | nentar o nivel de seg                           | urança de sua senha.             | utilize |

g) Muito bem! A Senha Web da Pessoa Jurídica foi criada com sucesso, e está pronta para ser utilizada!

| CNPJ: 3 0001-69                                                                                                    |  |
|----------------------------------------------------------------------------------------------------|--|
| Sua senha foi cadastrada com sucesso e já está desbloqueada para acessar o sistema.<br>Para validar seu e-mail, acesse o link que foi enviado no endereço eletrônico informado. |  |

**h)** Uma mensagem é enviada, automaticamente, para o endereço de e-mail informado para que verifique se está recebendo a mensagem na entrada do correio eletrônico.